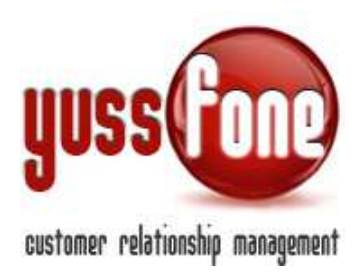

# **GESTIONE MDC**

### 1 INTRODUZIONE

All'interno del CRM è possibile gestire gli MDC Vodafone. Si tratta di Normalizzazioni e Reclami.

#### 2 NUOVO MDC

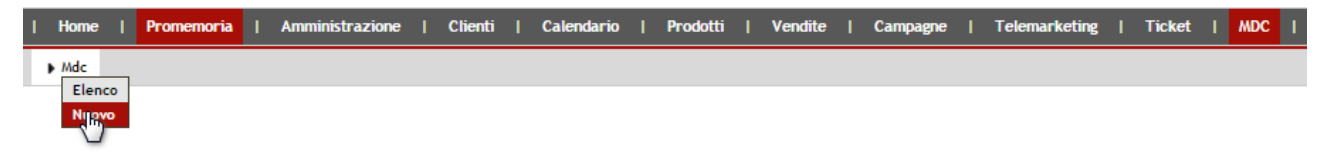

Nella scheda di un nuovo MDC indichiamo il cliente su cui stiamo aprendo la pratica. La pratica di MDC può essere di due tipi *Reclamo Normalizzazione* 

Lo **stato** di MCD può essere aperta chiusa gestito chiuso non gestito

Nel riquadro dedicato all'esito MDC di Vodafone, andremo ad indicare la comunicazione indicata nella pratica inviata da Vodafone.

È possibile allegare file all'MDC.

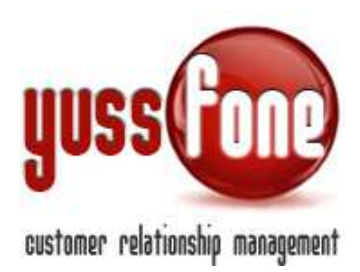

## 3 ELENCO MDC

Nell'elenco degli MDC vi sono tutte le pratiche di MDC registrate in CRM.

| Home   Prom                            | emoria   Ammin                         | iistrazione   C                  | lienti   Calendario   Prodotti   Vendite                                                        | Campagne   Telema                                        | arketing   Ticket   MDC                                             | Azioni   TDC -  <br>Retention                            | Analisi   Prefe                                      | renze   Logout   Manuale<br>d'Uso |  |  |
|----------------------------------------|----------------------------------------|----------------------------------|-------------------------------------------------------------------------------------------------|----------------------------------------------------------|---------------------------------------------------------------------|----------------------------------------------------------|------------------------------------------------------|-----------------------------------|--|--|
| • ude                                  |                                        |                                  |                                                                                                 |                                                          |                                                                     |                                                          |                                                      |                                   |  |  |
|                                        |                                        |                                  |                                                                                                 |                                                          |                                                                     |                                                          |                                                      |                                   |  |  |
| Gestione MDC                           |                                        |                                  |                                                                                                 |                                                          |                                                                     |                                                          |                                                      |                                   |  |  |
|                                        |                                        |                                  |                                                                                                 |                                                          |                                                                     |                                                          |                                                      |                                   |  |  |
|                                        |                                        |                                  |                                                                                                 |                                                          |                                                                     |                                                          |                                                      |                                   |  |  |
| Num MDC                                | Data                                   | Cod Cliente                      | Cliente                                                                                         | P IVA                                                    | мос                                                                 | Esito MDC                                                | Data chiusura                                        | Note                              |  |  |
| 1854947603                             | 12 11 2014                             |                                  |                                                                                                 |                                                          | 74 74 to estadoute id                                               | 444 Aug 1 / 1 / 1                                        | 42.44.2044                                           | 1                                 |  |  |
|                                        | 12-11-2014                             | 6.431560                         | S.I.R_SRL                                                                                       | 00748940160                                              | 21_21_In relazione id                                               | Attivita                                                 | 12-11-2014                                           | Aperta Escalation su              |  |  |
|                                        | 12-11-2014                             | 6.431560                         | S.I.R_SRL                                                                                       | 00748940160                                              |                                                                     | Attivita                                                 | 12-11-2014                                           | Aperta Escalation su              |  |  |
|                                        | 12-11-2014                             | 6.431560                         | S.I.R_SRL                                                                                       | 00748940160                                              |                                                                     | Attivita                                                 | 12-11-2014                                           | Aperta Escalation Su              |  |  |
| 1856060404                             | 07-11-2014                             | 6.742155                         | AVV. CAPORALE ARMANDO                                                                           | 00748940160<br>13172370150                               | mandata tramite fax                                                 | Cliente coinvolto da                                     | 11-11-2014                                           | Aperta Escalation su              |  |  |
| 1856060404<br>1855120046               | 07-11-2014<br>06-11-2014               | 6.742155<br>6.777219             | AVV. CAPORALE ARMANDO<br>CAFFE' ROJTO CASA DI TORREFAZI_SRL                                     | 00748940160<br>13172370150<br>01508040027                | mandata tramite fax                                                 | Cliente coinvolto da                                     | 11-11-2014<br>11-11-2014<br>06-11-2014               | ok verificato su tvb              |  |  |
| 1856060404<br>1855120046<br>1853303768 | 07-11-2014<br>06-11-2014<br>04-11-2014 | 6.742155<br>6.777219<br>6.372500 | SI.R_SRL AVV. CAPORALE ARMANDO CAFFE' ROJTO CASA DI TORREFAZI_SRL L.A.P LAVORAZIONE ARTICOL_SRL | 00748940160<br>13172370150<br>01508040027<br>00149980021 | mandata tramite fax<br>Z1_in relazione a id<br>Z1_in relazione a id | Cliente coinvolto da<br>*** Attivita<br>arrivata mail su | 12-11-2014<br>11-11-2014<br>06-11-2014<br>05-11-2014 | ok verificato su tvb              |  |  |

In giallo vengono evidenziate le pratiche ancora aperte.

Cliccando su ciascuna pratica, possiamo modificarla o cancellarla. Il form che si apre è speculare a quello visto per la *Nuova Scheda* di MDC.

La ricerca delle pratiche di MDC può avvenire per Stato MDC Nome Cliente

Inserendo uno dei due filtri, l'elenco si aggiorna automaticamente.

| Gestione MDC          |             |           |                    |             |                       |                     |               |                      |  |
|-----------------------|-------------|-----------|--------------------|-------------|-----------------------|---------------------|---------------|----------------------|--|
| Filtra lo stato: aper | to          | ▼ Cliente | cerca              |             |                       |                     |               |                      |  |
| Num. MDC aper         | to hito     | iente     | Cliente            | P.IVA       | MDC                   | Esito MDC           | Data chiusura | Note                 |  |
| 1854947603 chius      | non gestito | 0.431000  | S.I.R_SRL          | 00748940160 | Z1_Z1_In relazione id | *** Attivita        | 12-11-2014    | Aperta Escalation su |  |
| 1832952996            | 02-10-2014  | 7.1011660 | BELLANDO TOURS_SRL | 01803090016 | Z1_In relazione MDC   | Risoluzione: la sim | 09-10-2014    |                      |  |
| 1827345455            | 23-09-2014  | 7.1289389 | TACO_SRL           | 01968010023 | Z1_in relazione a id  | *** Attivita        | 23-09-2014    | mandata mail ad      |  |

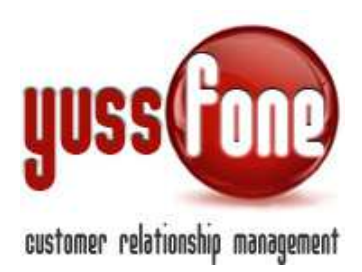

#### 4 REMINDER

Il sistema ricorda all'Utente quanti MDC ha da gestire con un reminder nella barra gialla delle attività, in alto nella pagina.

|                   | I 🕕 Hai 1 cose da far | e   🕕 Hai 6 trattative scad | lute   🕕 Hai 8 1 | ticket da evadere | e   🕕 Hai 2 Az | ioni da sollecitare | 🕕 Hai 13 MD | C aperti da 2 | gg.   🖂 Hai 8 | pratiche da Vod    | afone da contro                          | Illare                                                                                |
|-------------------|-----------------------|-----------------------------|------------------|-------------------|----------------|---------------------|-------------|---------------|---------------|--------------------|------------------------------------------|---------------------------------------------------------------------------------------|
|                   |                       |                             |                  |                   |                |                     |             |               |               |                    | Ciao Amn<br>Ultima operazion<br>Se Nuovo | ninistratore, benvenu<br>Ultimo accesso effet<br>e: Aggiornamento Pun<br>o Promemoria |
| Home   Promemoria | Amministrazione       | Clienti   Calendario        | Prodotti         | Vendite           | Campagne       | Telemarketing       | Ticket      | MDC           | Azioni        | TDC -<br>Retention | Analisi                                  | Preferenze                                                                            |
|                   |                       |                             |                  |                   |                |                     |             |               |               |                    |                                          |                                                                                       |
| Comunicazioni 🔳   |                       |                             |                  |                   |                |                     |             |               |               |                    |                                          |                                                                                       |
| 📕 Gara Unica 🗐    |                       |                             |                  |                   |                |                     |             |               |               |                    |                                          |                                                                                       |
| 📕 Vendite 🗐       |                       |                             |                  |                   |                |                     |             |               |               |                    |                                          |                                                                                       |

Webyuss di Ermanno Locatelli - Via Stella del Sud, 4 - 20060 Mediglia (MI) P.IVA 06727120963 - C.F. LCTRNN75H03G337T - info@webyuss.com